# Mise à niveau de CUCM/CUC/CUPS avec déploiement Prime Collaboration

### Contenu

Introduction Conditions préalables Conditions requises Components Used Informations générales Versions prises en charge pour la tâche de mise à niveau sur PCD version 10.5 Configuration Vérification Dépannage

### Introduction

Ce document décrit comment mettre à niveau Cisco Unified Communications Manager/Cisco Unity Connection/Cisco Unified Presence Server (CUCM/CUC/CUPS) avec Prime Collaboration Deployment (PCD).

## Conditions préalables

#### **Conditions requises**

Aucune spécification déterminée n'est requise pour ce document.

#### **Components Used**

Les informations contenues dans ce document sont basées sur les versions de matériel et de logiciel suivantes :

- CUCM version 10.0
- PCD version 10.5

The information in this document was created from the devices in a specific lab environment. All of the devices used in this document started with a cleared (default) configuration. Si votre réseau est actif, assurez-vous de bien comprendre son impact potentiel.

# Informations générales

Cisco PCD est une application conçue pour faciliter la gestion des applications de communications unifiées. Il permet à l'utilisateur d'effectuer des tâches telles que la migration de versions logicielles anciennes de clusters vers de nouvelles machines virtuelles, de nouvelles installations et des mises à niveau sur les clusters actuels.En résumé, il automatise les tâches de mise à niveau et de migration.

Ce document est axé sur la tâche de mise à niveau sur PCD version 10.5.

#### Versions prises en charge pour la tâche de mise à niveau sur PCD version 10.5

Il s'agit notamment des versions de la tâche de mise à niveau sur le serveur d'applications de mise à niveau ou d'installer les fichiers COP :

- Versions de Cisco Unified CM prises en charge : 8.6(1-2), 9.0.1(1), 9.1(1), 9.1(2), 10.x
- Versions de Cisco Unified Presence (CUP) prises en charge : 8.6(3), 8.6(4), 8.6(5)
- Cisco Unified CM Versions de messagerie instantanée et de présence prises en charge : 9.0(1), 9.1(1), 10.x
- Versions de Cisco Unified Contact Center Express prises en charge : 9.0(2), 10.x
- Versions de Cisco Unity Connection prises en charge : De 8.6(x) à 8.6(x)De 8.6(x) à 9.xDe 9.x à 9.xDe 10.0(1) à 10.x

### Configuration

Complétez ces étapes afin de configurer votre serveur :

 Pour que les serveurs d'applications du cluster soient mis à niveau, assurez-vous que le service Web d'administration de la plate-forme (version 9.x ou ultérieure) ou les services SOAP (Platform Simple Object Access Protocol) (version 8.6) s'exécutent sur ce serveur.

|   | Service Name                        | Status: |
|---|-------------------------------------|---------|
| 0 | Platform Administrative Web Service | Running |

- Àpartir d'un interpréteur de commandes Linux, entrez sftp adminsftp@<serveur de déploiement Cisco Prime Collaboration> puis indiquez le mot de passe (identique dans l'interface de ligne de commande et dans l'interface utilisateur graphique).
- Remplacez le répertoire par le répertoire de mise à niveau. Par exemple, à partir d'un shell Linux, entrez cd upgrade et appuyez sur Return.

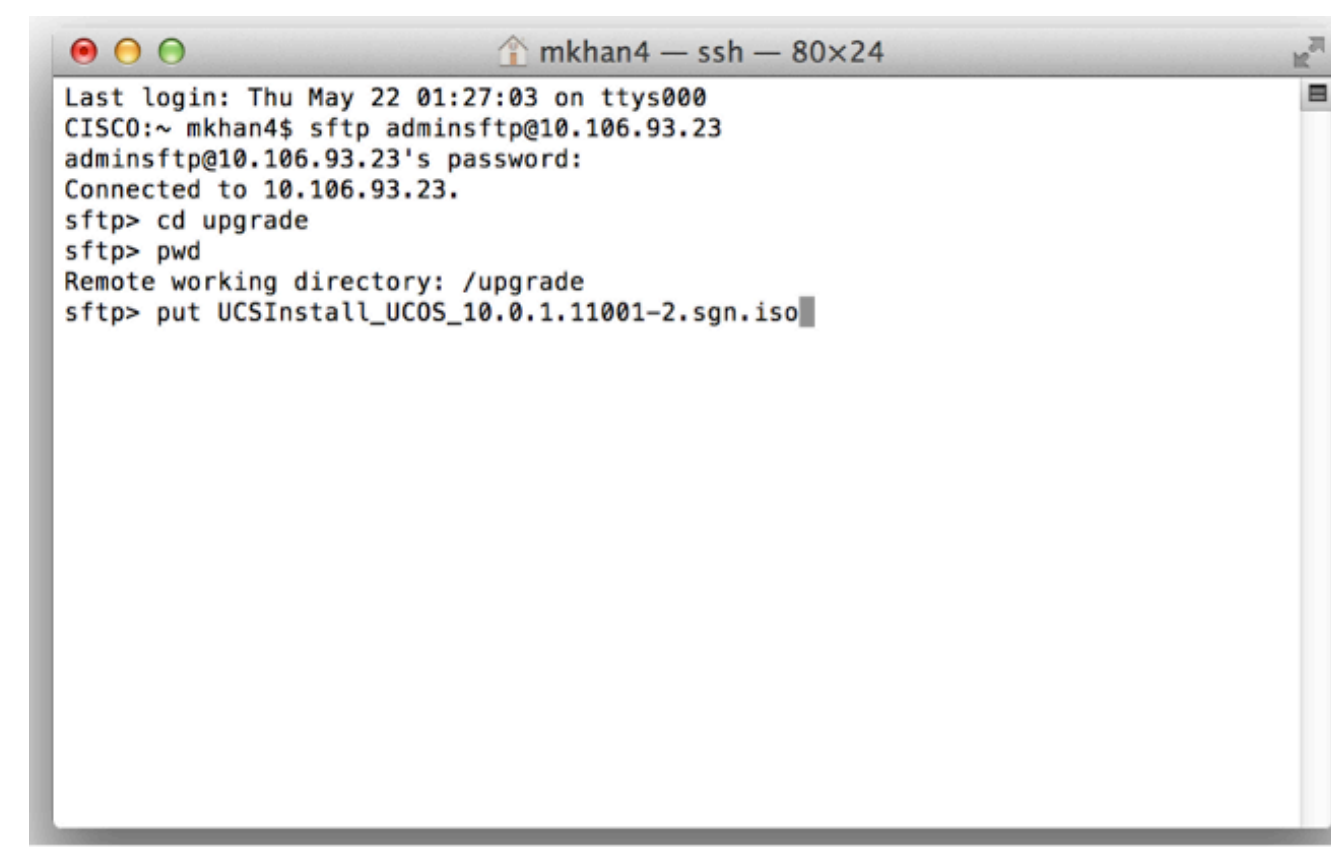

4. Téléchargez le fichier ISO ou le fichier COP. Par exemple, entrez put UCSInstall\_UCOS\_10.0.x.xxx.sgn.iso.

| 🖲 🖯 💮 🏦 mkhan4                         | — ssh — 80×24                          | N <sup>2</sup> |
|----------------------------------------|----------------------------------------|----------------|
| sftp>                                  |                                        |                |
| sftp> ls                               |                                        |                |
| UCSInstall_UCOS_10.0.1.11001-2.sgn.iso | UCSInstall_UCOS_8.6.2.24900-17.sgn.iso |                |
| sftp>                                  |                                        |                |
| sftp>                                  |                                        |                |
| sftp>                                  |                                        |                |
| sftp>                                  |                                        |                |
| sftp>                                  |                                        |                |
| sftp>                                  |                                        |                |
| sttp>                                  |                                        |                |
| sttp>                                  |                                        |                |
| sttp>                                  |                                        |                |
| sttp>                                  |                                        |                |
| stip                                   |                                        |                |
| stip                                   |                                        |                |
| eftox                                  |                                        |                |
| sftp>                                  |                                        |                |
| sftp>                                  |                                        |                |
| sttp>                                  |                                        |                |
| sftp>                                  |                                        |                |
| sftp>                                  |                                        |                |
| sftp>                                  |                                        |                |
| sftp>                                  |                                        |                |
|                                        |                                        | 10             |

5. Connectez-vous à la page d'administration PCD.

|                                                                                                    | Cisco Prime<br>Collaboration Deployment<br>Username administrator |                    |
|----------------------------------------------------------------------------------------------------|-------------------------------------------------------------------|--------------------|
| © 2012 Cisco Systems, Inc. Cisco, Cisco Systems and Cisco Systems<br>its affiliates in the U.S. and certain other countries | ems logo are registered trademarks of Cisco Systems, Inc. and/or  | -ili-ili-<br>cisco |

 Choisissez Inventory > Clusters dans le menu de l'application Cisco PCD afin d'accéder à la page
 Clusters

| Clusters.                                     |             |                     |                             |
|-----------------------------------------------|-------------|---------------------|-----------------------------|
| cisco Prime<br>cisco Collaboration Deployment |             |                     |                             |
|                                               |             | Monitoring Task I * | Inventory    Administration |
| Auto Refresh: Enable   Disable                |             | Task Status         | Inventory<br>Clusters       |
| 😤 Task List                                   | Total 0   😵 | Step Description    | ESXi Hosts                  |
| Show Upgrade Tasks                            | - 76        | No data available   |                             |
| Status Task Start Time                        |             |                     |                             |
| No data available                             |             |                     |                             |
|                                               |             |                     |                             |

7. Cliquez sur **Discover Cluster** en haut de la page Clusters afin de découvrir les clusters actuels.

| cisco Collaboration De      | ployment                               | <u> Monitoring</u> Task | ▼ In  | iventory 💌 Ad | ministration   • |         |
|-----------------------------|----------------------------------------|-------------------------|-------|---------------|------------------|---------|
| Clusters                    |                                        |                         |       |               |                  |         |
| X Delete 😟 Discover Cluster | e Define Migration Destination Cluster | e Define New UC Cluster |       |               |                  |         |
| Cluster Name                | <ul> <li>Produce</li> </ul>            | t and Version           | Nodes | Cluster Type  | Discovery Status | Actions |
| No data available           |                                        |                         |       |               |                  |         |

L'assistant Découvrir le cluster s'affiche.

8. Sous Étape 1 de l'Assistant, saisissez les informations requises et cliquez sur **Suivant**.

| iscover Cluster                                                                              | 1                                      |                                      |                         |                        |
|----------------------------------------------------------------------------------------------|----------------------------------------|--------------------------------------|-------------------------|------------------------|
|                                                                                              |                                        |                                      |                         |                        |
| Step 1 of 3                                                                                  |                                        |                                      |                         |                        |
| Cluster Access                                                                               |                                        |                                      |                         |                        |
| Provide a unique cluster nickname and the net<br>to identify the other nodes in the cluster. | vork information for the cluster publi | sher. If a CUCM/IM&P cluster, use th | e CUCM Publisher. The r | node will be contacted |
|                                                                                              |                                        |                                      |                         |                        |
| Choose a Nickname for this Cluster                                                           | LAB                                    |                                      |                         |                        |
| Hostname/IP Address of Cluster Publisher                                                     | 209.165.201.5                          |                                      |                         |                        |
| OS Admin Username                                                                            | administrator                          |                                      |                         |                        |
| OS Admin Password                                                                            | •••••                                  |                                      |                         |                        |
|                                                                                              |                                        |                                      | Previous Next           | Finish Cancel          |
| Cluster Discovery Progress                                                                   |                                        |                                      |                         | 🖌 🗸                    |
| Cluster Role Assignment                                                                      |                                        |                                      |                         | S                      |
|                                                                                              |                                        |                                      |                         |                        |
|                                                                                              |                                        |                                      |                         |                        |
|                                                                                              |                                        |                                      |                         |                        |
|                                                                                              |                                        |                                      |                         |                        |
|                                                                                              |                                        |                                      |                         |                        |
|                                                                                              |                                        |                                      |                         |                        |
|                                                                                              |                                        |                                      |                         |                        |
|                                                                                              |                                        |                                      |                         |                        |

**Note**: Dans le cas d'un cluster comportant à la fois des noeuds CUCM et IM and Presence (IM/P), saisissez l'éditeur CUCM.Lors du processus de découverte, un fichier COP (ciscocm.ucmap\_platformconfig.cop) est installé automatiquement sur la partition active de tous les noeuds du cluster. Ce fichier COP est utilisé uniquement pour le processus de découverte de cluster et n'a pas d'impact sur le gestionnaire d'appels.

9. Àl'étape 2 de l'assistant, Cisco PCD génère une liste de noeuds de cluster à partir de l'inventaire des serveurs de l'éditeur. Cela peut prendre plusieurs minutes. Une fois la liste entièrement générée, le "Processus de découverte de cluster est terminé." apparaît. Une fois terminé, cliquez sur Suivant pour passer à l'étape 3 de cet Assistant.

| scover Cluster<br>Step 2 of 3 |                 |                          |                       |                 |                  |               |
|-------------------------------|-----------------|--------------------------|-----------------------|-----------------|------------------|---------------|
| Cluster Access                |                 |                          |                       |                 |                  | ✓             |
| Cluster Discovery Pro         | gress           |                          |                       |                 |                  |               |
| During discovery, the lis     | t of cluster no | des will be retrieved, a | and each of the nodes | contacted.      |                  |               |
|                               |                 |                          |                       |                 |                  |               |
| Cluster Name LA               | в               |                          |                       |                 |                  |               |
| Cluster Discovery             | is complete.    |                          |                       |                 |                  |               |
| Cluster Nodes                 |                 |                          |                       |                 |                  |               |
| Hostname                      |                 | Contact Status           | Product               | Active Version  | Inactive Version | Hardware      |
| ucm-pub                       |                 | Successful               | CUCM                  | 10.0.1.10000-24 |                  | VMware Virtua |
| ucm-sub                       |                 | Successful               | CUCM                  | 10.0.1.10000-24 |                  | VMware Virtua |
|                               |                 |                          |                       |                 |                  |               |
| Cluster Dole Assignment       |                 |                          |                       |                 | Previous         | Finish Cancel |
| cruster rore resignment       |                 |                          |                       |                 |                  | V             |
|                               |                 |                          |                       |                 |                  |               |
|                               |                 |                          |                       |                 |                  |               |

 Cliquez sur le bouton Affecter des fonctions afin d'affecter des fonctions (facultatives) à chacun des noeuds de cluster. La boîte de dialogue Affecter des fonctions s'affiche. Une fois toutes les fonctions que vous souhaitez assigner affectées, cliquez sur OK.

| nt<br>Diana Giusta                              |                                             |                             |                     |
|-------------------------------------------------|---------------------------------------------|-----------------------------|---------------------|
| Discover Cluster                                |                                             |                             | ×                   |
| Step 3 of 3                                     |                                             |                             |                     |
| Cluster Access                                  |                                             |                             | A                   |
| Cluster Discovery Progress                      |                                             |                             | ✓                   |
| Cluster Role Assignment                         | Assign Functions                            |                             |                     |
| Optional - Assign the server<br>on the cluster. | Hostname ucm-pub                            | < Previous Node Next Node > | of a task performed |
|                                                 | Functions                                   |                             | Total 2             |
| Assign Functions                                | Function                                    |                             | - 8                 |
| Hostname                                        | Music On Hold                               |                             |                     |
| ucm-pub                                         | <ul> <li>Primary Call Processing</li> </ul> |                             |                     |
| ucm-sub                                         | Primary TFTP                                |                             |                     |
|                                                 | Primary VoiceMall                           |                             |                     |
|                                                 | Publisher                                   |                             |                     |
|                                                 | Secondary Call Processing                   |                             | -                   |
|                                                 | Notes (optional)                            |                             |                     |
|                                                 |                                             | OKCan                       | -                   |
|                                                 |                                             | Previous Nex                | t Finish Cancel     |
|                                                 |                                             |                             |                     |
|                                                 |                                             |                             |                     |
|                                                 |                                             |                             |                     |
|                                                 |                                             |                             |                     |

11. Cliquez sur Finish.

|                               |                          |                                                                   |           |                     | ✓                   |
|-------------------------------|--------------------------|-------------------------------------------------------------------|-----------|---------------------|---------------------|
| ster Discovery Progress       |                          |                                                                   |           |                     | <b>v</b>            |
| uster Role Assignment         |                          |                                                                   |           |                     |                     |
| otional - Assign the server r | ole(s) to each cluster n | ode to identify its functional role(s) in the cluster and to help | determine | the proper sequence | of a task performed |
| THE CLOUD.                    |                          |                                                                   |           |                     |                     |
|                               |                          |                                                                   |           | [                   | Total 2             |
| E Assign Functions            |                          |                                                                   | Show      | All                 | • 16                |
| Hostname                      | Product                  | Functions                                                         | Notes     |                     |                     |
| cm-pub                        | CUCM                     | Secondary Call Processing, Secondary TETP, Music                  |           |                     |                     |
| All-Sub                       | COUM                     | accuracity can Processing, accordary TPTP, Public                 |           |                     |                     |
|                               |                          |                                                                   |           |                     |                     |
|                               |                          |                                                                   |           |                     |                     |
|                               |                          |                                                                   |           |                     |                     |
|                               |                          |                                                                   |           |                     |                     |
|                               |                          |                                                                   |           |                     |                     |
|                               |                          |                                                                   |           |                     |                     |
|                               |                          |                                                                   |           |                     |                     |
|                               |                          |                                                                   |           |                     |                     |
|                               |                          |                                                                   |           |                     |                     |
|                               |                          |                                                                   | Pres      | vious Next F        | nish Cancel         |
|                               |                          |                                                                   | Prev      | vious Next F        | nish Cancel         |

Le cluster apparaît sur la page Clusters, et affiche le nom du cluster, le produit et la version, ainsi qu'un type de cluster de « Découvert ». L'état de la découverte doit indiquer « Réussite

| ».                                                         |                                   |                               |                    |         |
|------------------------------------------------------------|-----------------------------------|-------------------------------|--------------------|---------|
| cisco Prime<br>cisco Collaboration Deployment              | 🟠 Monitoring Task                 | <ul> <li>Inventory</li> </ul> | Administration   + |         |
| and Clusters                                               |                                   |                               |                    |         |
| 🔀 Delete 🧧 Discover Cluster 🧧 Define Migration Destination | n Cluster 👷 Define New UC Cluster |                               |                    |         |
| Cluster Name                                               | Product and Version               | Nodes Cluster Typ             | e Discovery Status | Actions |
| □ ► LAB                                                    | CUCM - 10.0.1.10000-24            | 2 Discovered                  | Successful         | Delete  |
|                                                            |                                   |                               |                    |         |

12. Choisissez Tâches > Mettre à niveau dans le menu

| nrii | ากเท | al  |
|------|------|-----|
| pin  | icip | αι. |

| cisco Prime<br>Cisco Collaboration Deployment |        | 🏠 Moni           | toring               | Task   🔻                   | Inventory       | ▼ A |
|-----------------------------------------------|--------|------------------|----------------------|----------------------------|-----------------|-----|
| Auto Refresh: Enable   Disable                | al O 😵 | Task Sta<br>Step | <b>tus</b><br>Descri | Tasks<br>Upgrad<br>Switch  | de<br>Versions  |     |
| Show All Start Time                           | 8      | No data avai     | ilable               | Server<br>Readd<br>Install | Restart<br>ress |     |
| No data available                             |        |                  |                      | Migrat                     | e               |     |

13. Cliquez sur **Ajouter une tâche de mise à niveau**.

| cisco Collaboration Deployment               |                                    |                    | Task   🔻 |
|----------------------------------------------|------------------------------------|--------------------|----------|
| Jpgrade                                      |                                    |                    |          |
| Scheduled Tasks and History                  |                                    |                    |          |
| 🔀 Delete 🛛 🔁 Add Upgrade Task                |                                    |                    |          |
| Status                                       | Start Time                         | - Last Status Repo | ort Time |
| No data available. Try adjusting the current | filter or select All from the Show | v menu.            |          |

L'assistant Ajouter une tâche de mise à niveau s'affiche.

14. Dans la liste déroulante **Cluster** et la liste déroulante **Product**, sélectionnez le cluster et le produit sur lesquels les noeuds doivent être mis à niveau. Cochez les cases Noeuds de cluster qui font partie de la mise à niveau à partir de la liste des noeuds. Cliquez sur **Next** (Suivant).

| Choose Cluster                     |                                   |                               |                          |                    |
|------------------------------------|-----------------------------------|-------------------------------|--------------------------|--------------------|
| Choose the cluster to be upgraded. | The selected version will be inst | allated over inactive version | installed on the servers |                    |
| Cluster LAB                        | Ŧ                                 |                               |                          |                    |
| Product CUCM                       | ¥                                 |                               |                          |                    |
| Cluster Nodes: LAB                 |                                   |                               |                          |                    |
| ✓ Hostname                         | Active Version                    | Inactive Version              | Product                  | Role               |
| ✓ ucm-pub                          | 10.0.1.10000-24                   |                               | CUCM                     | Publisher, Primary |
| ✓ ucm-sub                          | 10.0.1.10000-24                   |                               | CUCM                     | Secondary Call P   |
|                                    |                                   |                               | Previous                 | Finish Cance       |
| Choose Upgrade File                |                                   |                               |                          |                    |
| Set Start Time & Upgrade Options   |                                   |                               |                          |                    |
| Specify Run Sequence               |                                   |                               |                          |                    |
| Peniew                             |                                   |                               |                          |                    |

15. Cliquez sur **Parcourir** afin de sélectionner les fichiers de mise à niveau à partir du serveur de

fichiers.

| Step 2 of 5 Choose Cluster Choose Upgrade File Choose Upgrade File Choose the upgrade file for each product being upgraded. The .iso and .cop images will need to be uploaded to the /upgrade directory via the Cisco Prime Collaboration Deployment local SFTP server using the 'adminsttp' account. Unified CM Upgrade file Browse Previous Next Finish Cancel Set Start Time & Upgrade Options Specify Run Sequence Review | 1 | Add Upgrade Task X                                                                                                    |
|----------------------------------------------------------------------------------------------------|---|----------------------------------------------------------------------------------------------------|
| Choose Cluster  Choose Upgrade File  Choose the upgrade file for each product being upgraded.  The .iso and .cop images will need to be uploaded to the /upgrade directory via the Cisco Prime Collaboration Deployment local SFTP server using the 'adminstp' account.  Unified CM Upgrade file  Previous Next Finish Cancel  Set Start Time & Upgrade Options  Keview  Review                                               |   | Step 2 of 5                                                                                                    |
| Choose Upgrade File Choose the upgrade file for each product being upgraded.  The .iso and .cop images will need to be uploaded to the /upgrade directory via the Cisco Prime Collaboration Deployment local SFTP server using the 'adminsftp' account. Unified CM Upgrade file  Set Start Time & Upgrade Options  Set Start Time & Upgrade Options  Review                                                                   |   | Choose Cluster                                                                                                    |
| Choose the upgrade file for each product being upgraded.   The .iso and .cop images will need to be uploaded to the /upgrade directory via the Cisco Prime Collaboration Deployment local SFTP server using the 'adminstip' account.  Unified CM Upgrade file  Previous Next Finish Cancel  Set Start Time & Upgrade Options  Set Start Time & Upgrade Options  Review                                                        |   | Choose Upgrade File                                                                                                    |
| The iso and .cop images will need to be uploaded to the /upgrade directory via the Cisco Prime Collaboration Deployment local SFTP server using the 'adminstip' account.          Unified CM Upgrade file       Browse         Previous       Next         Set Start Time & Upgrade Options       Image: Cancel         Specify Run Sequence       Image: Cancel         Review       Image: Cancel                           |   | Choose the upgrade file for each product being upgraded.                                                                                                    |
| Unified CM Upgrade file  Previous Next Finish Cancel  Set Start Time & Upgrade Options  Specify Run Sequence  Review                                                                                                    |   | The .iso and .cop images will need to be uploaded to the /upgrade directory via the Cisco Prime Collaboration Deployment local SFTP server using the 'adminsftp' account. |
| Set Start Time & Upgrade Options &                                                                                                    |   | Unified CM Upgrade file  Previous Next Finish Cancel                                                                                                    |
| Specify Run Sequence                                                                                                    |   | Set Start Time & Upgrade Options                                                                                                    |
| Review                                                                                                    |   | Specify Run Sequence                                                                                                    |
|                                                                                                    |   | Review                                                                                                    |
|                                                                                                    |   |                                                                                                    |
|                                                                                                    |   |                                                                                                    |
|                                                                                                    |   |                                                                                                    |
|                                                                                                    |   |                                                                                                    |
|                                                                                                    |   |                                                                                                    |
|                                                                                                    |   |                                                                                                    |

16. Cliquez sur **Choose File** et sur **Next**.

| Step 2 of 5         Choose Upgrade File         Choose Upgrade File         By default, only files that are valid for the selected nodes are display menu.         File Directory: /upgrade         Available Files         Files are retrieved from SFTP server         Set : | layed. To see the complete list of files, choose Show All from the |
|----------------------------------------------------------------------------------------------------|--------------------------------------------------------------------|
| Choose Upgrade File Cho Choose Upgrade File Cho By default, only files that are valid for the selected nodes are display menu. File Directory: /upgrade Available Files Files are retrieved from SFTP server Set :                                                             | layed. To see the complete list of files, choose Show All from the |
| Cho By default, only files that are valid for the selected nodes are display menu. File Directory: /upgrade Available Files Files are retrieved from SFTP server Set :                                                                                                    | layed. To see the complete list of files, choose Show All from the |
| File Directory: /upgrade  Available Files  Files are retrieved from SFTP server  Set :                                                                                                    |                                                                    |
| Available Files U Files are retrieved from SFTP server Set :                                                                                                    |                                                                    |
| U Files are retrieved from SFTP server                                                                                                    |                                                                    |
| Set 1                                                                                                    |                                                                    |
| iet :                                                                                                    | 26                                                                 |
|                                                                                                    | Show Valid Files Only                                              |
| Spec                                                                                                    | <ul> <li>Kind Validity</li> </ul>                                  |
| Revi                                                                                                    | iso true                                                           |
|                                                                                                    |                                                                    |
|                                                                                                    |                                                                    |
|                                                                                                    |                                                                    |
| Choose File Close                                                                                                    |                                                                    |
|                                                                                                    |                                                                    |
|                                                                                                    |                                                                    |
|                                                                                                    |                                                                    |

**Note**: Le bouton Suivant est désactivé si aucun fichier de mise à niveau valide n'est sélectionné.

17. Vous avez plusieurs options pour planifier les mises à niveau. Sélectionnez la case d'option

#### appropriée. Dans cet exemple, « Démarrer la tâche manuellement » a été sélectionné. Cliquez sur **Next**

(Suivant).

| Add Upgrade Task                                                                                                    | ×  |
|----------------------------------------------------------------------------------------------------|----|
| Step 3 of 5                                                                                                    |    |
| Choose Cluster                                                                                                    | V  |
| Choose Upgrade File                                                                                                    | V  |
| Set Start Time & Upgrade Options                                                                                                    |    |
| Select a start time for the task and set upgrade options.                                                                                                    |    |
| The time zone shown here corresponds to the time zone of this Cisco Prime Collaboration Deployment server and not necessarily that of the target servers or cluster.                                                               |    |
| Start Time  Schedule for a specific time  Schedule for a specific time  Start task manually  Start task immediately upon completion of this wizard  Upgrade Options  Automatically quitch to page upprice after successful upgrade |    |
| Previous Next Finish Cance                                                                                                    |    |
| Specify Run Sequence                                                                                                    | S. |
| Review                                                                                                    | S. |
|                                                                                                    |    |
|                                                                                                    |    |
|                                                                                                    |    |
|                                                                                                    | _  |

**Note**: L'option « Basculer automatiquement vers une nouvelle version après une mise à niveau réussie » n'est pas disponible sur les clusters qui contiennent des noeuds IM et Presence ou Unity Connection.

- 18. [Facultatif] Spécifiez la séquence d'étapes pour terminer la tâche. Si ce paramètre n'est pas spécifié, il utilise l'option par défaut.
- 19. Cliquez sur Next

(Suivant).

| ld l                             | Jpgrad             | e Task                                                                                            |                                                     |                               |  |  |  |
|----------------------------------|--------------------|---------------------------------------------------------------------------------------------------|-----------------------------------------------------|-------------------------------|--|--|--|
| itep                             | 4 of 5             |                                                                                                   |                                                     |                               |  |  |  |
| Choose Cluster                   |                    |                                                                                                   |                                                     |                               |  |  |  |
| Cho                              | ose Up             | grade File                                                                                        |                                                     |                               |  |  |  |
| Set Start Time & Upgrade Options |                    |                                                                                                   |                                                     |                               |  |  |  |
| Spe                              | ecify Rı           | in Sequence                                                                                       |                                                     |                               |  |  |  |
| Spo                              | ecify the tionally | e sequence in which upgrade is processed by the ser<br>also pause the task when a step completes. | rvers. If there is an error during the process, the | task will be stopped. You can |  |  |  |
|                                  | Step               | Description                                                                                       | Upon Completion                                     | Actions                       |  |  |  |
| ۲                                | 1                  | Upgrade the CUCM Publisher:<br>ucm-pub                                                            | Continue                                            | 1                             |  |  |  |
| ۲                                | 2                  | Upgrade the following node(s):<br>ucm-sub                                                         | Continue                                            | / 👷                           |  |  |  |
|                                  |                    |                                                                                                   |                                                     |                               |  |  |  |
|                                  |                    |                                                                                                   |                                                     |                               |  |  |  |
|                                  |                    |                                                                                                   |                                                     |                               |  |  |  |
|                                  |                    |                                                                                                   |                                                     |                               |  |  |  |
|                                  |                    |                                                                                                   | Previous                                            | Next Finish Cancel            |  |  |  |
| Rev                              | /iew               |                                                                                                   |                                                     | ,                             |  |  |  |
|                                  |                    |                                                                                                   |                                                     |                               |  |  |  |
|                                  |                    |                                                                                                   |                                                     |                               |  |  |  |

**Note**: Le bouton Suivant reste activé, ce qui permet à l'utilisateur de cliquer pour être informé de toute erreur de configuration.

20. Utilisez la section Vérifier afin de vérifier les détails de la tâche que vous avez créée. Vous pouvez ajouter des notes pour la tâche si nécessaire. Les notes sont enregistrées avec la tâche et sont visibles si la tâche est modifiée avant d'être terminée. Cliquez sur **Terminer** afin de planifier la tâche

tâche.

| Add Upgrade Task                                                    |                                                                                               | ×     |
|---------------------------------------------------------------------|-----------------------------------------------------------------------------------------------|-------|
| Step 5 of 5                                                         |                                                                                               |       |
| Choose Cluster                                                      |                                                                                               | - 🖌   |
| Choose Upgrade File                                                 |                                                                                               | V     |
| Set Start Time & Upgrade Opti                                       | ions                                                                                          | V     |
| Specify Run Sequence                                                |                                                                                               | - 🖌   |
| Review                                                              |                                                                                               |       |
| Review the settings summariz                                        | red below and press Finish to create the task                                                 |       |
| Task type Up<br>Cluster LA<br>Unified CM upgrade file UC<br>Nodes u | ograde<br>AB<br>CSInstall_UCOS_10.0.1.11001-2.sgn.iso<br>Icm-pub (Step 1)<br>Icm-sub (Step 2) |       |
| Start Time Ma                                                       | anual                                                                                         |       |
| Switch Versions Fa                                                  | Previous Next Finish Canc                                                                     | rel . |
|                                                                     |                                                                                               |       |

21. Cliquez sur **Démarrer la tâche manuellement** afin de conserver la tâche dans un démarrage manuel.

|            | Ist]Is Cisco Prime<br>ISCO Collaboration Deployment |            | 🛆 Monitoring                      | g Task Towentory T  | Administration   * |                                               | About   Logout   Help  |
|------------|-----------------------------------------------------|------------|-----------------------------------|---------------------|--------------------|-----------------------------------------------|------------------------|
| Jpgr       | de                                                  |            |                                   |                     |                    |                                               |                        |
| <b>8</b> 5 | heduled Tasks and History                           |            |                                   |                     |                    |                                               | Gelected 0   Total 1 😵 |
| ×P         | ete of Add Upgrade Task                             |            |                                   |                     |                    | Show All                                      | - 78                   |
| 5          | atus                                                | Start Time | <ul> <li>Last Status R</li> </ul> | leport Time Cluster | Notes              | Actions                                       |                        |
|            | Manual Start                                        |            |                                   | LAB                 |                    | View Details   Validate Task   Start Task   D | elete                  |
|            |                                                     |            |                                   |                     |                    |                                               |                        |
|            |                                                     |            |                                   |                     |                    |                                               |                        |

## Vérification

Utilisez cette section pour confirmer que votre configuration fonctionne correctement.

- 1. Cliquez sur **Surveillance** dans le menu principal afin d'afficher la page Surveillance.
- 2. Cliquez sur Afficher le iournal.

| 1                                                        |                                                                                                    |                                                                                                    |                       |
|----------------------------------------------------------|----------------------------------------------------------------------------------------------------|----------------------------------------------------------------------------------------------------|-----------------------|
| cisco Colaboration Deployment                            | Monitoring Task ▼ Inventory ▼ Administr                                                                                                    | astion I =                                                                                                    | About   Logout   Help |
| Auto Refresh: Enable   Disable                           | Upgrade LAB                                                                                                    |                                                                                                    | Cancel                |
| Show All                                                 | Status 🛄 Started View Log                                                                                                    | Cluster LAB<br>CUCN Upgrade File UCSInstall_UCOS_10.0.1.11001-2.sgn.iso                                                                    |                       |
| Status Tesk Start Time<br>Upgrade LA8 May 22, 2014 16:50 | Start Time May 22, 2014 16:50 15T                                                                                                    |                                                                                                    |                       |
|                                                          | Task Status                                                                                                    |                                                                                                    |                       |
|                                                          | Step Description                                                                                                    | Upon Completion Status                                                                                                    |                       |
|                                                          | <ul> <li>Upgrade the CUCM Publisher:<br/>uompub</li> </ul>                                                                                                    | Continue Running                                                                                                    |                       |
|                                                          | <ul> <li>2 Upgrade the following node(s):<br/>uon-s.0</li> </ul>                                                                                                    | Continue Walting                                                                                                    |                       |
|                                                          |                                                                                                    |                                                                                                    |                       |
| Auto Rahvet: Enable Disable                              | Upgrade LAB<br>Status Started Vew Log_<br>The task has started.<br>Stert Time May 22, 2014 16:30 15T<br>Task Status<br>Stap Description<br>1 Upgrade the CUCM Publisher:<br>som solo<br>2 Upgrade the following node(s):<br>som solo | Cluster LAB<br>CUCM Upgrade File UCSInstell_UCOS_10.0.1.11001-2.sgs.iso<br>Uppen Completion Status<br>Continue Running<br>Continue Waiting | Cons                  |

Le journal des tâches d'affichage

|              |   |   |    |          | <b>1</b> |
|--------------|---|---|----|----------|----------|
| $\mathbf{n}$ | n | n | ٦r | <u>'</u> | •        |
| a            | U | v | aı | a        | L.       |
|              | - |   |    |          | -        |

| View Task Log          |        |                                                       | ×     |
|------------------------|--------|-------------------------------------------------------|-------|
|                        |        | Show                                                  | All 🔹 |
| Timestamp              | ▲ Туре | Messages                                              |       |
| May 22, 2014 16:49 IST | STATUS | The task has been scheduled.                          |       |
| May 22, 2014 16:49 IST | INFO   | Upgrade task action ID #311 with 1 node(s) scheduled. |       |
| May 22, 2014 16:50 IST | STATUS | The task has started.                                 |       |
| May 22, 2014 16:50 IST | INFO   | Upgrade task action ID #311 with 1 node(s) started.   |       |
| ·,                     |        |                                                       |       |
|                        |        |                                                       | Close |

# Dépannage

Cette section fournit des informations que vous pouvez utiliser pour dépanner votre configuration.

La réussite ou l'échec de chaque étape de la tâche de mise à niveau dépend de la capacité du serveur PCD à recevoir une réponse de chaque serveur du cluster dans le processus de mise à niveau. En cas d'échec de la mise à niveau, vérifiez l'état d'installation du fichier COP directement sur le noeud Communications unifiées. Une autre étape est de collecter les journaux d'installation et de mise à niveau et de vérifier la raison de l'échec.

Les journaux d'installation peuvent également être collectés à partir de l'interface de ligne de commande à l'aide de la commande **fichier get install /\***.

En outre, vous pouvez obtenir les journaux de l'application principale PCD avec la commande **get** activelog tomcat/logs/ucmap/log4j/\*.